TEL-R +

arter 45 18 11 18 42 #+ 1

TELINE 000-000 € (NEU) 0 € FAL 3-543 5-54 € A-5/4-7

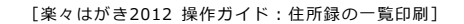

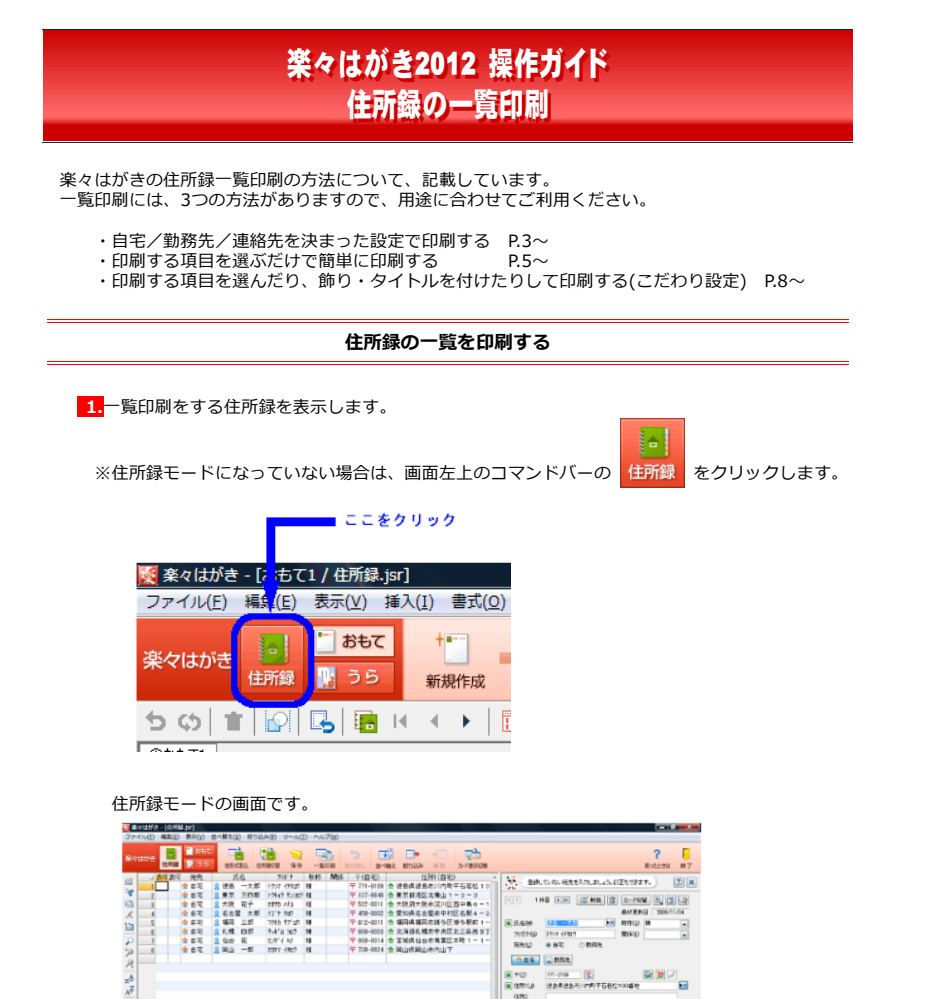

<sup>2.</sup>コマンドバーの 一覧印刷 をクリックします。

| _ | _ | たり | <b>^ </b> 1 | 1 82.2 | ~ |  |
|---|---|----|-------------|--------|---|--|
| _ | _ | 2  | ×           | 12     | / |  |

| 🌠 楽々はがき - [住所録.jsr]                           |                                       |                                      |                |            | 1              |
|-----------------------------------------------|---------------------------------------|--------------------------------------|----------------|------------|----------------|
| ファ·イル( <u>「</u> ) 編集( <u>「</u> ) 表示( <u>)</u> | <u>/</u> ) 並べ替え( <u>5</u> ) 絞り込       | <u> み(P) ツ ル(T) /</u>                | <u>〜レプ(!!)</u> |            |                |
| 楽々はがき 📑 🕴                                     | もて<br>5 他形式取込 住所                      | は<br>一 マン<br>の<br>な<br>切替<br>保存<br>- | -覧印刷 耳         |            | <u>し</u><br>替え |
| 🚕 🔄 <mark>表印</mark> 表印 - 宛分                   | ; 氏名                                  |                                      | 称し関係           | 〒(自宅)      |                |
| 🚆 🔡 💧 自年                                      | 🛛 🙎 徳島 🗆 太郎                           | トクシマ イチタロウ 様                         |                | 771-0189   | 👌 (i           |
| ×                                             | · · · · · · · · · · · · · · · · · · · | 1 AF A 15 STOR 48                    |                | - 107 00 0 | A =            |

※かんたん一覧印刷の画面に切り替わります。

### かんたん一覧印刷の画面です。

| nie | 14-p | State (Same-Resident)                                                                                                    |        |
|-----|------|----------------------------------------------------------------------------------------------------|--------|
|     |      | 2014         State         State | 27.482 |

[楽々はがき2012 操作ガイド:住所録の一覧印刷]

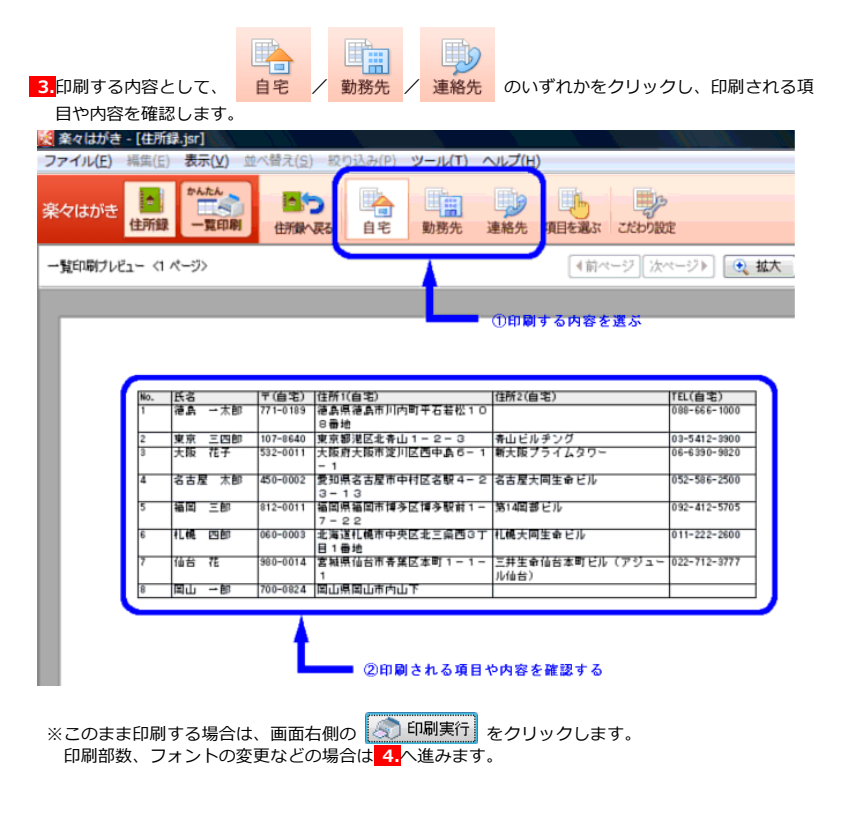

| 4 画面の右側の設定画面 | で設定を変更します。 |
|--------------|------------|
|              | し以上で女子しよう。 |

| 【例】<br><del>(</del> | 部数・・・ | <ul> <li>・初期値では「1部」に設定<br/>「2部」など複数部数印刷<br/>直接「1」の数字が表示さ<br/>ます。</li> </ul>    | されている<br>するとき(<br>れている  | ます。<br>こ 👞 💌 をク!<br>卆に「2」など剖    | ノックして変<br>数を入力す | を更します。<br>ることもでき                         |
|---------------------|-------|--------------------------------------------------------------------------------|-------------------------|---------------------------------|-----------------|------------------------------------------|
| ۲                   | フォント・ | <ul> <li>・別のフォントで印刷したし</li> <li>◆ をクリックすると、フ:</li> <li>望のフォント名を選ぶとこ</li> </ul> | い場合は、<br>ォントの値<br>フォントが | ┏MS ゴシック<br>≹補を表示されま<br>変更されます。 | 、               | <ul> <li>の右端の</li> <li>れた中から希</li> </ul> |
|                     |       |                                                                                |                         |                                 | ? 🗗             |                                          |

| - <b>1</b>     |                   | C-Impload 5 0   |             |        | 2    |
|----------------|-------------------|-----------------|-------------|--------|------|
| an Erik        | 実行                |                 |             | 🗋 用紙設  | 定    |
| プリンタ名          | Microsoft XPS     | Document Writer |             | プリンタ設定 | Ē(D) |
| 部数( <u>C</u> ) | 1 🌧 部             | (1~999)         |             |        |      |
| 印刷範囲           |                   |                 |             |        |      |
| ◎ すべて          | の表示レコード( <u>/</u> | 4) (8/8件)       |             |        |      |
| רבע ⊘          | ド指定(R)            | 1 🔶 件目から        | 8 🕹 件目      | ∃まで    |      |
| ◎ 選択           | レコード( <u>D</u> )  |                 |             |        |      |
| 印刷設定           |                   |                 |             |        |      |
| フォント名          | (O) TrMS :        | ゴシック            | •           |        |      |
| 文字サイ           | ズ(Z) 10.0         | - P (           | 3.0~ 500.0) |        |      |
| 🔽 用紙           | の横幅に収まるよ          | うに縮小印刷する(W      | )           |        |      |
| 🔽 ストラ          | イブ表示を印刷す          | する(B)           |             |        |      |

※部数などを変更し、このまま印刷する場合は、画面右側の (1) 印刷実行) をクリックします。 印刷する項目の追加や変更などをする場合は 5. へ進みます。

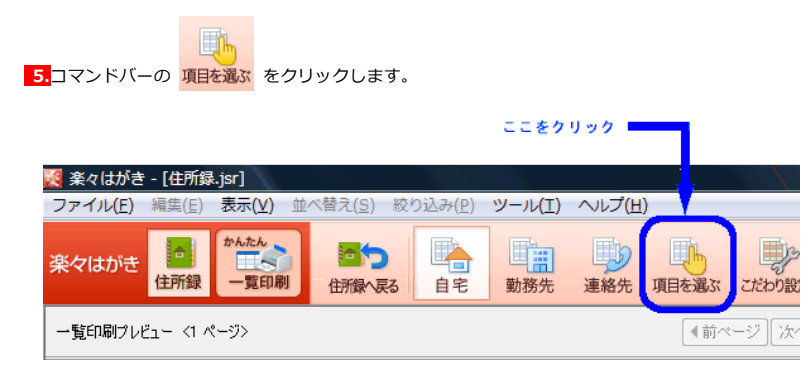

## 項目を選ぶの画面です。

| 85482+ iii 40-05 | (10-17) 1-14 (4,88.15,84) | No unac-gammar. |            |
|------------------|---------------------------|-----------------|------------|
|                  |                           | (C.esa)         | () Mercera |
|                  |                           |                 |            |

#### [楽々はがき2012 操作ガイド:住所録の一覧印刷]

④面面の右側の一覧印刷設定面面より、「印刷する項目」「印刷しない項目」を選びます。
● 人わつつ表示を印刷する(b)
印刷する項目()
印刷する項目()
印刷する項目()
印刷する項目()
印刷する項目()
印刷する項目()
印刷する項目()
印刷する項目()
印刷する項目()
印刷する項目()
印刷する項目()
印刷する項目()
印刷する項目()
印刷する項目()
印刷する項目()
印刷する項目()
印刷する項目()
印刷する項目()
印刷する項目()
印刷する項目()
印刷する項目()
印刷する項目()
印刷する項目()
印刷する項目()
印刷する項目()
印刷する項目()
印刷する項目()
印刷する項目()
印刷する項目()
印刷する項目()
印刷する項目()
印刷する項目()
印刷する項目()
印刷する項目()
印刷する項目()
印刷する項目()
印刷する項目()
印刷する項目()
印刷する項目()
印刷する項目()
印刷する項目()
印刷する項目()
印刷する項目()
日刷する項目()
日刷する項目()
日刷する項目()
日刷する項目()
日刷する項目()
日刷する項目()
日刷する項目()
日刷する項目()
日刷する項目()
日刷する項目()
日刷する項目()
日刷する項目()
日刷する項目()
日刷する項目()
日刷する項目()
日刷する項目()
日刷する項目()
日刷する項目()
日刷する項目()
日刷する項目()
日刷する項目()
日刷する項目()
日刷する項目()
日刷する項目()
日刷する項目()
日刷する項目()
日刷する項目()
日刷する項目()
日刷する項目()
日刷する項目()
日刷する項目()
日刷する項目()
日刷する項目()
日刷する項目()
日刷する項目()
日刷する項目()
日刷する項目()
日刷する項目()
日刷する項目()
日刷する項目()
日刷する項目()
日刷する項目()
日本のするの目()
日本のするの目()
日本のするの目()
日本のするの目()
日本のするの目()
日本のするの目()
日本のするの目()
日本のするの目()
日本のするの目()
日本のするの目()
日本のするの目()
日本のするの目()
日本のするの目()
日本のするの目()
日本のするの目()
日本のするの目()
<p日本のするの目()</p>
<p日本のするの目()</p>
<p日本のするの目()</p>
<p日本のするの目()</p>
<p日本のするの目()</p>
<p日本のするの目()</p>
<p日本のするの目()</p>
<p日本のするの目()</p>
<p日本のするの目()</p>
<p日本のするの目()</p>
<p日本のするの目()</p>
<p日本のするの目()</p>
<p日本のするの目()</p>
<p日本のするの目()</p>
<p日本のするの目()</p>
<p日本のするの目()</p>
<p日本のするの目()</p>
<p日本のするの目()</p>
<p日本のするの目()</p>
<p日本のするの目()</p>
<p日本のするの目()</p>
<p

【例】一覧印刷の項目として、「氏名」の次に「フリガナ」を追加する場合 ①「印刷しない項目」の「フリガナ」をクリックして選びます。 ②「印刷する項目」の「〒(自宅)」をクリックして選びます。

③ < をクリックします。

フリガナが追加された状態の画面です。

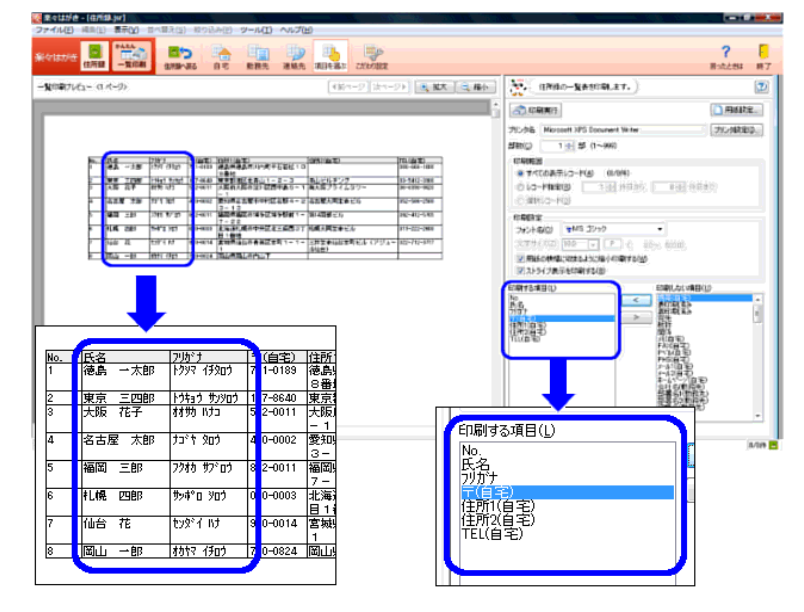

[楽々はがき2012 操作ガイド:住所録の一覧印刷]

※印刷したくない項目が画面左側の「一覧印刷プレビュー」画面に表示されているときは、 「印刷する項目」の中から印刷したくない項目をクリックして選び、 > をクリックして 「印刷しない項目」へ移します。

※項目を変更し、このまま印刷する場合は、画面右側の の明実行 をクリックします。 タイトルやページ番号などを設定したい場合は、77.へ進みます。 7.コマンドバーの ごわり設定 をクリックします。

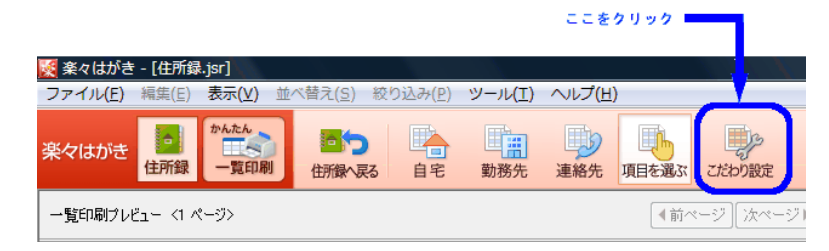

# こだわり設定の画面です。

| 🗿 🖩 🕫 🖬 🕅          | t - (4176) | <b>1</b> .j#]  | ۰.    |            |            |       |             |        |     |       |               |                                           |     |                                                                                                    |           | <b>x</b> - |
|--------------------|------------|----------------|-------|------------|------------|-------|-------------|--------|-----|-------|---------------|-------------------------------------------|-----|----------------------------------------------------------------------------------------------------|-----------|------------|
| ファイル(E)            | 端集(E)      | <b>2</b> +     | 00    | 近べ詰え       | (丘) 除り     | 达升(主) | ツール(I)      | ~い7(2  | £)  |       |               |                                           |     |                                                                                                    |           |            |
| \$441 <b>1</b> 713 | 1.759      |                |       | 27         | 5<br>87-85 | 0 T   | <b>新祝</b> 先 | 建植先    | 701 | 81 24 | ille<br>sollt |                                           |     |                                                                                                    | <b>?</b>  | H7         |
| - <b>%</b> 日年171   | 61- (1     | -1 <i>i</i> t- | か     |            |            |       |             |        | 4   | 時ページ  | (法ページ)        | - 「「「「」」 「「」 「」 「」 「」 「」 「」 「」 「」 「」 「」 「 | 1   | (19910-XR2941.87.)                                                                                                    |           | 2          |
|                    |            |                |       |            |            |       |             |        |     |       |               |                                           | i I | () (ARC)                                                                                                    | ) Middala |            |
|                    |            |                |       |            |            |       |             |        |     |       |               |                                           | 7   | 化力化 Microsoft XPS Document Writer                                                                                                    | カン対象室の    | D.         |
|                    | No.        | A(D)           | 100   | 現失         | 兵名         |       | 7/8':       | ,      | 数件  | Mik   | 〒(自宅)         |                                           | 1   | 用約20 11111 部(1~999)<br>印刷規图                                                                                                    |           |            |
|                    | 1          |                |       | 3-8        | 50         | 一大市   | 1977        | (1912) | 4   |       | 771-0189      |                                           |     | ************************************                                                                                                    |           |            |
|                    | 3          |                |       | 3.8        | 大阪         | 花子    | 1120        | 1/2    | स   |       | 532-0011      | 1                                         |     | 0 201-0-10 (CARLO-RO)                                                                                                    |           |            |
|                    | 4          |                |       | 34         | 85         | 1 大郎  | 27          | 920    | 4   |       | 450-0002      |                                           | 1   | 印刷する項目 項目編-印建設定 第70 タイトル・パ                                                                                                    | -9        |            |
|                    | 0          | -              |       | 92         | 1944       | 교환    | 2763        | 97.00  | -12 |       | 012-0011      |                                           |     | -我自动4(1) (兵王成日) • 重用(19.                                                                                                    | 8080      |            |
|                    | 7          | -              | -     | 97.<br>97. | 10-6       | 花     | - UN        | 7.10   | म   | -     | 100-0014      |                                           |     | の利する相目(j) 印刷したい場合(j)                                                                                                    |           |            |
|                    | 8          |                |       | đΞ         | 南山         | -#    | 8377        | මාව    | स   |       | 700-6624      |                                           |     | 新聞教                                                                                                    | ń         |            |
|                    |            |                |       |            |            |       |             |        |     |       |               |                                           |     | 26 Hilling                                                                                                    | 1         |            |
|                    |            |                |       |            |            |       |             |        |     |       |               |                                           |     | 間に<br>(信む)<br>(信む)<br>(<br>)<br>(<br>)<br>(<br>)<br>(<br>)<br>(<br>)<br>(<br>)<br>(<br>)<br>( |           |            |
|                    |            |                |       |            |            |       |             |        |     |       |               |                                           |     | (1月2日本)<br>TE(1日本)<br>生たい(日本)<br>日本(日本年)<br>日本(日本年)<br>日本(日本年)<br>日本(日本年)                                                                                                    |           |            |
|                    |            |                |       |            |            |       |             |        |     |       |               |                                           |     | が重くの制度も<br>な重くと戦化し といい数度も<br>が重くしただい<br>かいたいで開催化し<br>かいたいで開催化し                                                                                                    |           |            |
|                    |            |                |       |            |            |       |             |        |     |       |               |                                           |     | (1000年代) (本6)(100)<br>(石川(北田県生) 清約5                                                                                                    |           |            |
|                    |            |                |       |            |            |       |             |        |     |       |               |                                           |     | 11.000K00 #63308                                                                                                    |           |            |
| A4 \$2.5 FR        |            |                |       |            |            |       |             |        |     |       |               |                                           |     |                                                                                                    |           |            |
| へ <u>ルプ</u> を表示    | 151:161    | F1] 101        | PUT ( | tau.       |            |       |             |        |     |       |               |                                           |     |                                                                                                    | 1         | 3/014 🖪    |

| ED #                                                                  | <b>」</b> 実行                                                            | 📄 用紙設定   |
|-----------------------------------------------------------------------|------------------------------------------------------------------------|----------|
| プリンタ名                                                                 | Microsoft XPS Document Writer                                          | プリンタ設定(D |
| 部数( <u>C</u> )                                                        | 1 🔿 部(1~999)                                                           |          |
| <ul> <li>● すべて</li> <li>● すべて</li> <li>● レコー</li> <li>● 遅沢</li> </ul> | 20 <b>表示レコード(A) (8/8件)</b><br><b>ド指定(B) 1 会</b> 件目から 8 会 件目<br>レコード(D) | ŧで       |
| 印刷する                                                                  | 項目 項目幅・印刷設定 飾り タイトノ                                                    | レページ     |
| 一覧登                                                                   | 禄名(G) 〔(表示項目)                                                          | ) 削除(X)  |
| 印刷する                                                                  | 5項目(L) 印刷しない項目(                                                        | U I      |

● 印刷する項目・・・・・・「印刷する項目」「印刷しない項目」を設定します。

| 印刷する項目(1)<br>10<br>10<br>10<br>10<br>10<br>10<br>10<br>10<br>10<br>10 |   | < | ED 刷<br>ア<br>死<br>F<br>携<br>や<br>H<br>S<br>H<br>S | xい項目(U)<br>記()<br>記(記)<br>記(記)<br>記(](記)<br>記(](記)<br>記(](](](](](](](](](](](](](](](](](](] | * III |
|-----------------------------------------------------------------------|---|---|----------------------------------------------------------------------------------------------------|----------------------------------------------------------------------------------------------------|-------|
| 部著名2(動務先<br>役職名(動務先)<br>〒(勤務先)<br>住所1(勤務先)<br>住所2(勤務先)                | , |   | PHS(動<br>メール1(値<br>メール2(値<br>ホームへ <sup>®</sup><br>連名1E                                                                                                    | □務先)<br>勤務先)<br>□ジ(勤務先)<br>□ジ(勤務先)<br>□刷                                                                                                    | Ŧ     |

【例】一覧印刷の項目として、「氏名」の次に「フリガナ」を追加する場合 ④「印刷しない項目」の「フリガナ」をクリックして選びます。 ⑤「印刷する項目」の「〒(自宅)」をクリックして選びます。

⑥ < をクリックします。

● 項目幅・印刷設定・・・・それぞれの項目の幅を変更します。

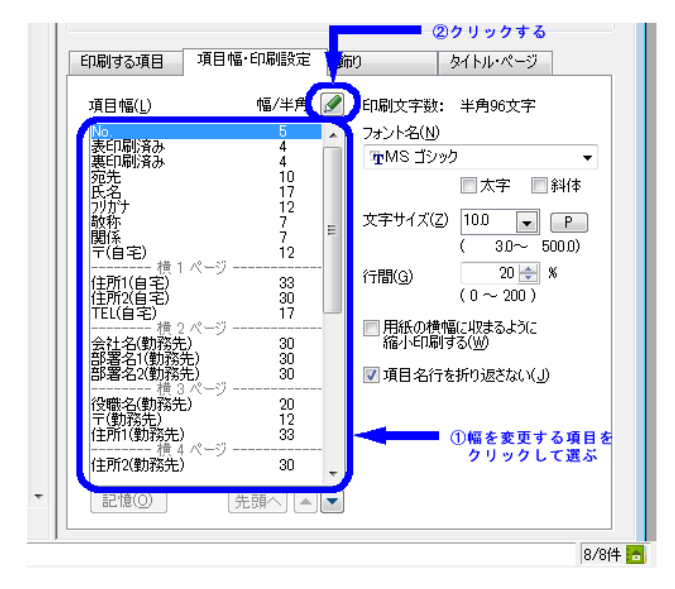

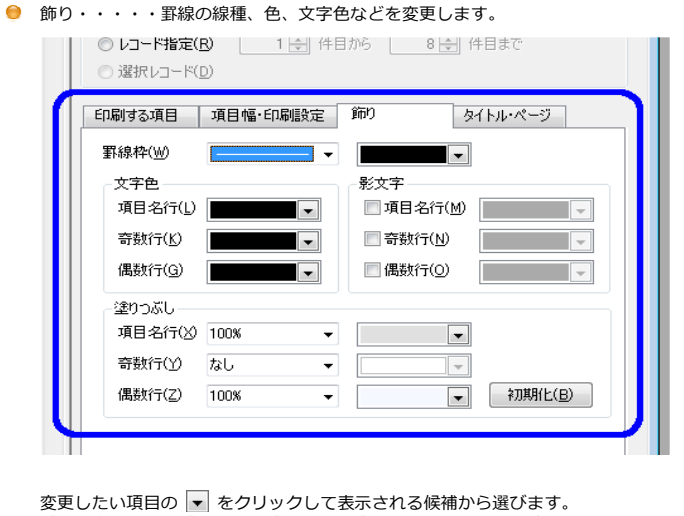

変更したい項目の ▼ をクリックして表示される候補から選びます。 「影文字」の項目「項目行」「奇数行」「偶数行」は先にそれぞれの左側のチェックボック スをクリックして ▼ にしてから、▼ をクリックします。 「塗りつぶし」の項目「奇数行」も「なし」の右端の ▼ をクリックして、「10%」など、 「なし」以外を選んでから、右側の ▼ をクリックします。

● タイトル・ページ・・・・タイトル、ページ番号、ヘッダ、フッタを設定します。

| ED刷範囲                           |
|---------------------------------|
| ◎ すべての表示レコード( <u>A</u> ) (8/8件) |
| ◎ レコード指定(B) 1 → 件目から 8 → 件目まで   |
| ○ 選択レコード(D)                     |
| 印刷する項目 項目幅・印刷設定 飾り タイトル・ページ     |
|                                 |
| タイトルリ 起し - ノカ                   |
| フォント名(0) 〒MS ゴシック マロス字 日料体      |
| 文字サイズ(Z) 100 🔻 P ( 3.0~ 500.0)  |
| 文字色(」) ■ 影文字(½) ■ 影文字(½)        |
| 塗りつぶし(N) なし 🔻                   |
| □ タイトルを1ページ目のみ(こED刷する(G)        |
| ページ番号・ヘッダ・フッター                  |
| ページ番号(Q) なし ▼                   |
| ヘッダ(2) なし ▼ // 入力…              |
| 7ッタ() なし 👻                      |
|                                 |

【例】一覧印刷のタイトルを「中央」に「ジャストシステム」とつける場合

| ① [夕 | イトル] をクリ         | ックします。     |        |            |
|------|------------------|------------|--------|------------|
|      | ◎ 選択レコード([       | ) <u> </u> | こをクリック |            |
|      |                  |            |        |            |
|      | 印刷する項目           | 項目幅印刷設定    | 飾り     | タイトル・ページ   |
|      | タイトル設定一          |            |        |            |
|      | <u> </u> ፉイトル(_) | (ない) -     |        | 🖉 入力       |
|      | フォント名(0)         | ™™S ゴシック   |        | ▶ □太字 □ 斜体 |

# ドロップダウンリストから「中央」をクリックします。

| 印刷する項目 項目幅・印刷設定 飾り タイトル・ページ                        |  |
|----------------------------------------------------|--|
| タイトル設定                                             |  |
| я́ны(л) 🔽 🚽 🖉 Дл.                                  |  |
| フォント名(O) 左 1 4 3 3 1 1 1 1 1 1 1 1 1 1 1 1 1 1 1 1 |  |
| 文字サイズ(2. 岩 900)                                    |  |
| → 文字色(L) → → → → → → → → → → → → → → → → → → →     |  |
| ③ 🖉 入力 をクリックします。                                   |  |
| 印刷する項目 項目幅・印刷設定 飾り タイトル・ページ                        |  |

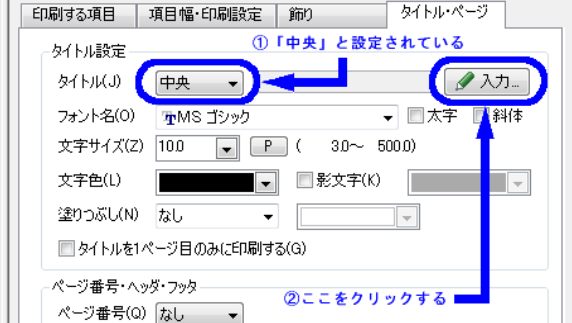

# ※ [タイトル入力] 画面が表示されます。

| タイトル入力  | X               |
|---------|-----------------|
| タイトル(S) |                 |
|         | OK キャンセル ヘルプ(H) |
|         |                 |

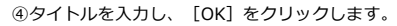

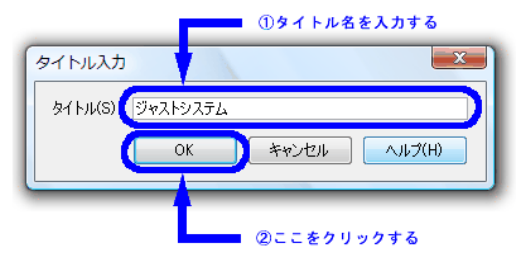

# タイトルが追加された状態の画面です。

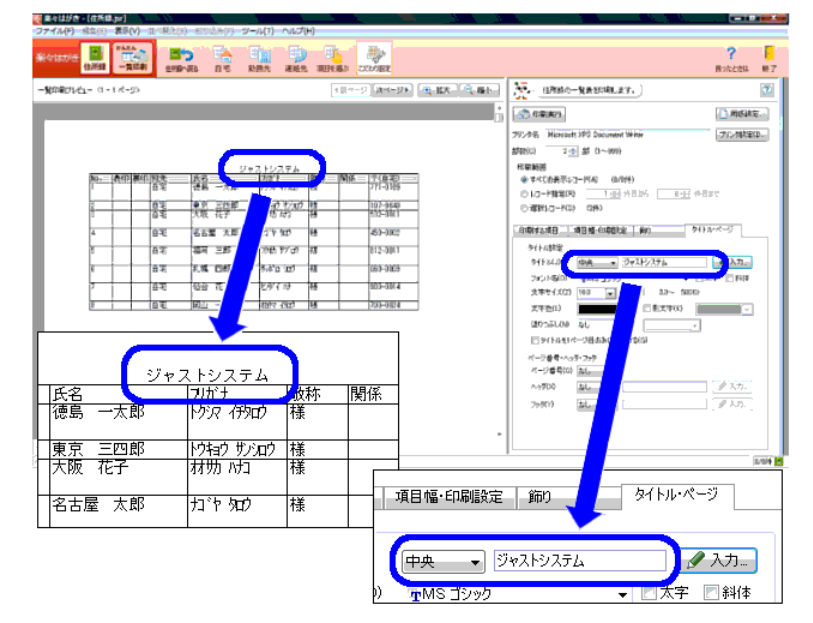

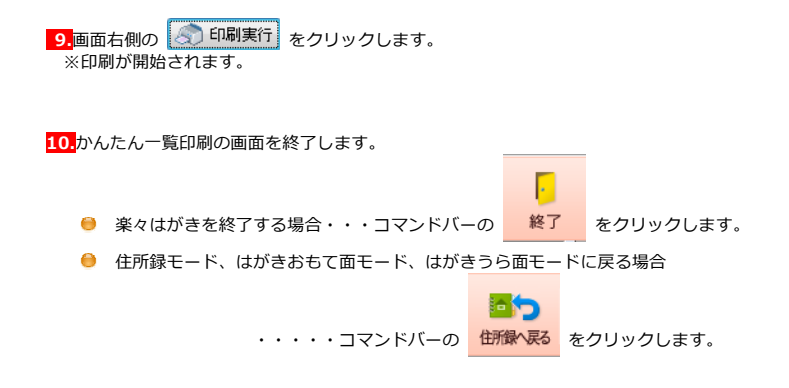

以上が、住所録の一覧印刷の操作となります。